| Laranja: interação | Azul: | ⇒ <mark>Amarelo:</mark> | ≓ Cinza: observação | ⇒ Verde: Link    |
|--------------------|-------|-------------------------|---------------------|------------------|
| do usuário.        | Boto  | \$\$\$\$                | interna.            | mudança de fluxo |

×

## ×

## **Cadastrar CPF - Fluxo 5**

## Usuário do Teste.

↓

↓

O nome que você informou está diferente do que aparece em sua conta. Digite novamente, do jeito que aparece em sua conta mensal, ou digite **SAIR**.

## Usuário do Teste 2. → <mark>SAIR.</mark> → O nome que você informou está diferente do que aparece em sua conta

↓

Quase acabando. Agora escolha apenas um dos dados abaixo para confirmar obrigatoriamente:

Ť

Telefone → Data de Nascimento → Valor da última conta → SAIR

↓

Telefone → Data de Nascimento → Valor da última conta → SAIR

Clique **AQUI** para retornar.

From: https://www.gsan.com.br/ - Base de Conhecimento de Gestão Comercial de Saneamento

Permanent link: https://www.gsan.com.br/doku.php?id=postgres:boto-nlp:cadastrar\_cpf:nome&rev=1615906327

Last update: 16/03/2021 14:52

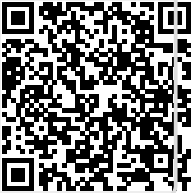